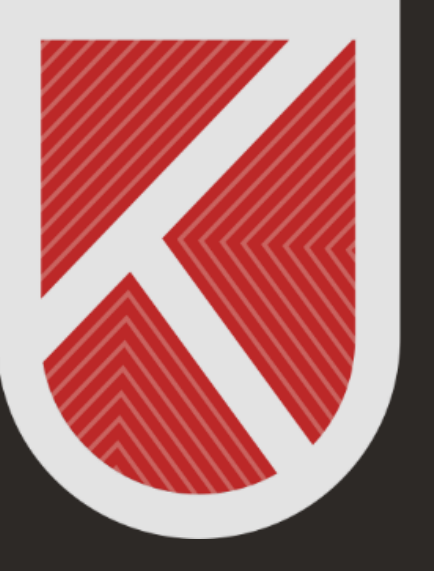

### KONYA TEKNİK ÜNİVERSİTESİ **Uzaktan eğitim Uygulama ve araştırma merkezi** 1970

# ÖĞRENCİ

### UZAKTAN EĞİTİM SİSTEMİNDE ONLİNE(ÇEVRİMİÇİ) SINAVLARA KATILIM

Öğrenci Kılavuzu-Sınavlara Katılım

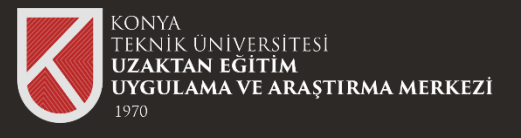

# Sınav programı ve yoklama listeleriniz için bölüm web sayfalarını mutlaka ziyaret ediniz.

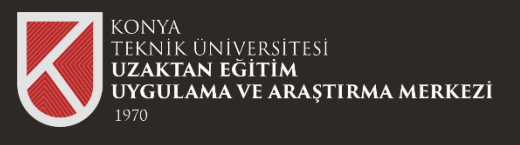

Uzaktan Eğitim Sistemi üzerinde yapılan sınav yöntemleri

1-)Online Test Sınavı2-)Yazılı Sınav3-)Ödev, proje veyasunum

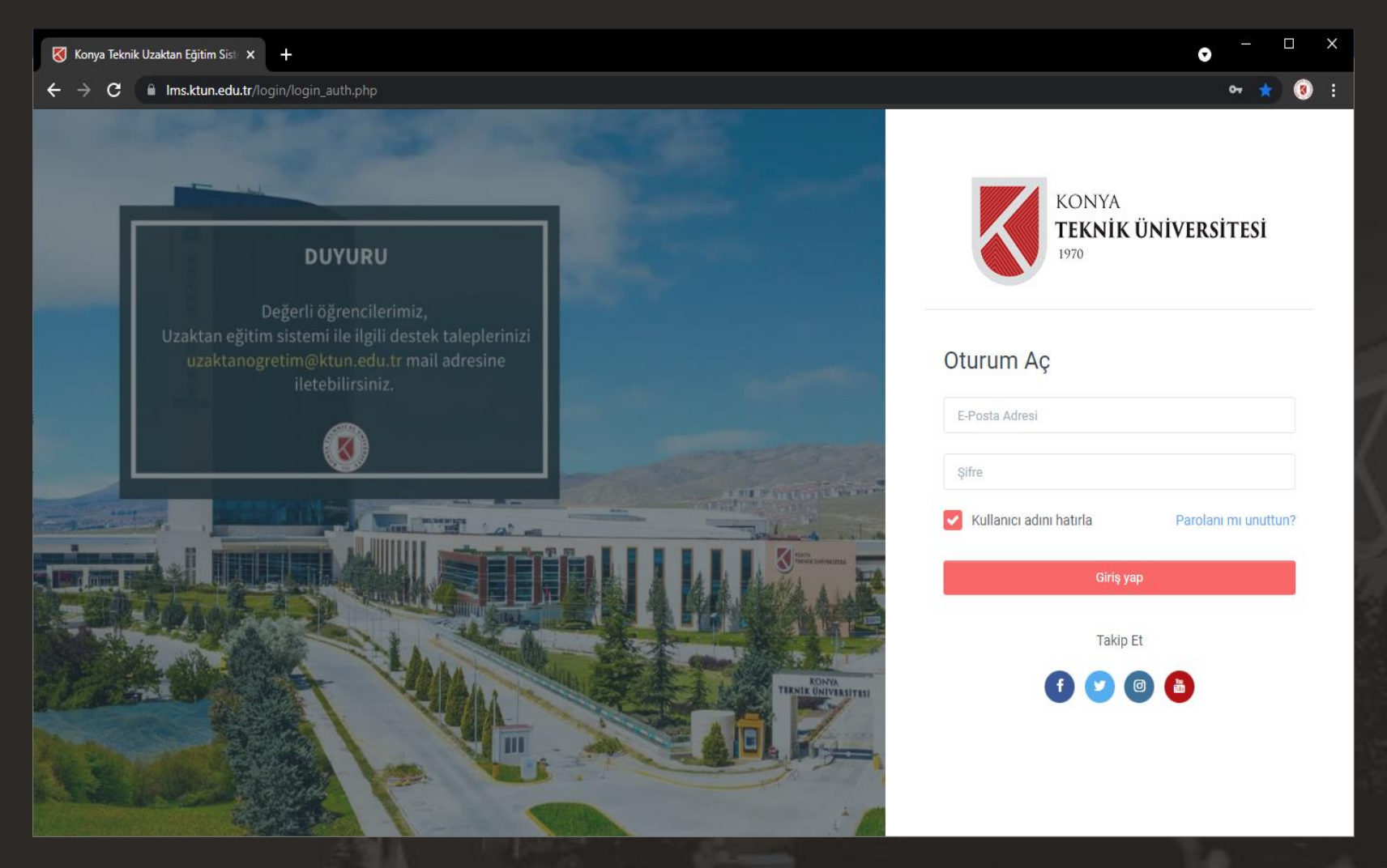

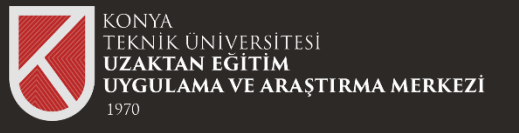

### Online Test Sınavı Hakkında

| Adım 1                                                                                |                                                               |                                                         |
|---------------------------------------------------------------------------------------|---------------------------------------------------------------|---------------------------------------------------------|
| KONYA<br>TEKNIK ÜNIVERSITESI<br>1970                                                  | ≡ 🚺 Türkçe (tr) ◄                                             | 🛕 🍺 ktun öğrencisi 💽                                    |
| 8 Kontrol paneli                                                                      | KTUN ÖĞRENCİSİ                                                | Bu sayfayı özelleştir 🗭 Mesaj                           |
| <ul> <li>♂ Site ana sayfası</li> <li>☆ Takvim</li> <li>&gt; Derslerim &gt;</li> </ul> | Derslere genel bakış<br>Tümü (görünümden kaldırılanlar hariç) | J≟ Ders adı ▼ ■ Kart ▼                                  |
|                                                                                       | Ana Kategori<br>ROBOTİK VE KODLAMA                            | Online Sınavınızın olduğu<br>derse gidiniz.             |
|                                                                                       |                                                               |                                                         |
|                                                                                       |                                                               | Takip Et                                                |
|                                                                                       | Konva Teknik Üniversitesi                                     | KTUN ÖĞRENCİSİ olarak diris yaptınız (Cıkıs yap         |
| 2                                                                                     |                                                               | Reset user tour on this page<br>Mobil uygulamayı edinin |

## Online Test Sınavı Hakkında

| Adım 2                                      |                                                                                                    |     |                  |
|---------------------------------------------|----------------------------------------------------------------------------------------------------|-----|------------------|
| KONYA<br><b>Teknik Üniversitesi</b><br>1970 | ≡ [] Son - Türkçe (tr) -                                                                                                    | 1 9 | KTUN ÖĞRENCİSİ 🔍 |
| 🞓 RK2021                                    |                                                                                                    |     |                  |
| 嶜 Katılımcılar                              | SINAV MODÜLÜ - ONLİNE TEST                                                                                                    | ^   |                  |
| ☑ Yetkinlikler                              | Sınav 09:00 - 18:00 saatleri arasında aktif olacaktır,                                                                                                    |     |                  |
| ⊞ Notlar                                    | <u>Sınav Uyarıları</u><br>YÜKSEKÖĞRETİM KURULU BAŞKANLIĞININ 20.11.2020 Tarihli 104.01.02104-E.74855 yazısına istinaden,<br>Uzaktan/Online yapılan sınavlar bağlamında sınav güvenliği ve gerekli tedbirlerin alınması konusunda                                |     |                  |
| 🗅 Genel                                     | Üniversitemiz Senatosunun almış olduğu karar ile,<br>Sınav için tek bir hakkınız vardır ve sınavı başlattığınız anda verilen süre geri sayıma geçer,<br>Sınavda sorular arası gezinme kapatılmıştır. Bu nedenle ilgili soruyu cevaplayıp bir sonrakine geçiniz, |     |                  |
| 🗅 SINAV MODÜLÜ - ONLİNE TEST                | Yoklama listesi ve gruplarınıza ait canlı yoklama linkleri aşağıda paylaşılmıştır,<br>Yoklama onayını mutlaka yerine getiriniz, aksi takdirde sınavınız geçersiz sayılacaktır.<br>Sistem Her 1 dakikada işlemlerinizi otomatik olarak kaydetmektedir.           |     |                  |
| 🗅 1. HAFTA                                  | Sınav süresince sizden kaynaklı olası teknik aksaklıklar sizin sorumluluğunuzdadır.<br>Başarılar.                                                                                                    |     |                  |
| 🗅 2. HAFTA                                  |                                                                                                    |     |                  |
| 🗅 3. HAFTA                                  | # YOKLAMA LİSTESİ                                                                                                    |     |                  |
| 🗅 4. HAFTA                                  | Voklama Listesi İçin Tıklayınız                                                                                                    |     |                  |
| 🗅 Konu 6                                    | # CANLI YOKLAMA LİNKLERİ         Yoklama listesinden grubunuzu mutlaka teyit ediniz.                                                                                                    |     |                  |
| 🚯 Kontrol paneli                            | A Grubu - ALİ CAN AKDENİZ Canlı Yoklama Linki                                                                                                    |     |                  |
| <ul> <li>Site ana savfasi</li> </ul>        | B Grubu - H. Samet CAN Canlı Yoklama Linki                                                                                                    |     |                  |
|                                             | # SINAVA ERİŞİM                                                                                                    |     |                  |
| 🛗 Takvim                                    | Vize Sinavi                                                                                                    |     |                  |
| 🞓 Derslerim >                               |                                                                                                    |     |                  |

## Online Test Sınavı Hakkında

### Adım 3

SINAV MODÜLÜ - ONLİNE TEST

Sınav saati, sınav kuralları ve sınavın işleyişi hakkında bilgilendirmeyi mutlaka okumalısınız.

Yoklama listesinden grubunuzu öğrenip canlı yoklama listesinde ait olduğunuz gruba katılmalısınız. Sınav 09:00 - 18:00 saatleri arasında aktif olacaktır,

#### <u>Sınav Uyarıları</u>

YÜKSEKÖĞRETİM KURULU BAŞKANLIĞININ 20.11.2020 Tarihli 104.01.02104-E.74855 yazısına istinaden, Uzaktan/Online yapılan sınavlar bağlamında sınav güvenliği ve gerekli tedbirlerin alınması konusunda Üniversitemiz Senatosunun almış olduğu karar ile, Sınav için tek bir hakkınız vardır ve sınavı başlattığınız anda verilen süre geri sayıma geçer, Sınavda sorular arası gezinme kapatılmıştır. Bu nedenle ilgili soruyu cevaplayıp bir sonrakine geçiniz, Yoklama listesi ve gruplarınıza ait canlı yoklama linkleri aşağıda paylaşılmıştır, Yoklama onayını mutlaka yerine getiriniz, aksi takdirde sınavınız geçersiz sayılacaktır. Sıstem Her 1 dakikada işlemlerinizi otomatik olarak kaydetmektedir. Sınav süresince sizden kaynaklı olası teknik aksaklıklar sizin sorumluluğunuzdadır. Başarılar.

### <u># YOKLAMA LİSTESİ</u>

O Yoklama Listesi İçin Tıklayınız

#### **# CANLI YOKLAMA LİNKLERİ**

Yoklama listesinden grubunuzu mutlaka teyit ediniz.

A Grubu - ALİ CAN AKDENİZ Canlı Yoklama Linki

B Grubu - H. Samet CAN Canlı Yoklama Linki

#### **# SINAVA ERİŞİM**

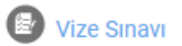

Canlı yoklama linkine tıklayıp Microsoft Teams uygulaması ile canlı yoklamaya katılım sağlamalısınız.

### Canlı Yoklama Toplantısına Katılım

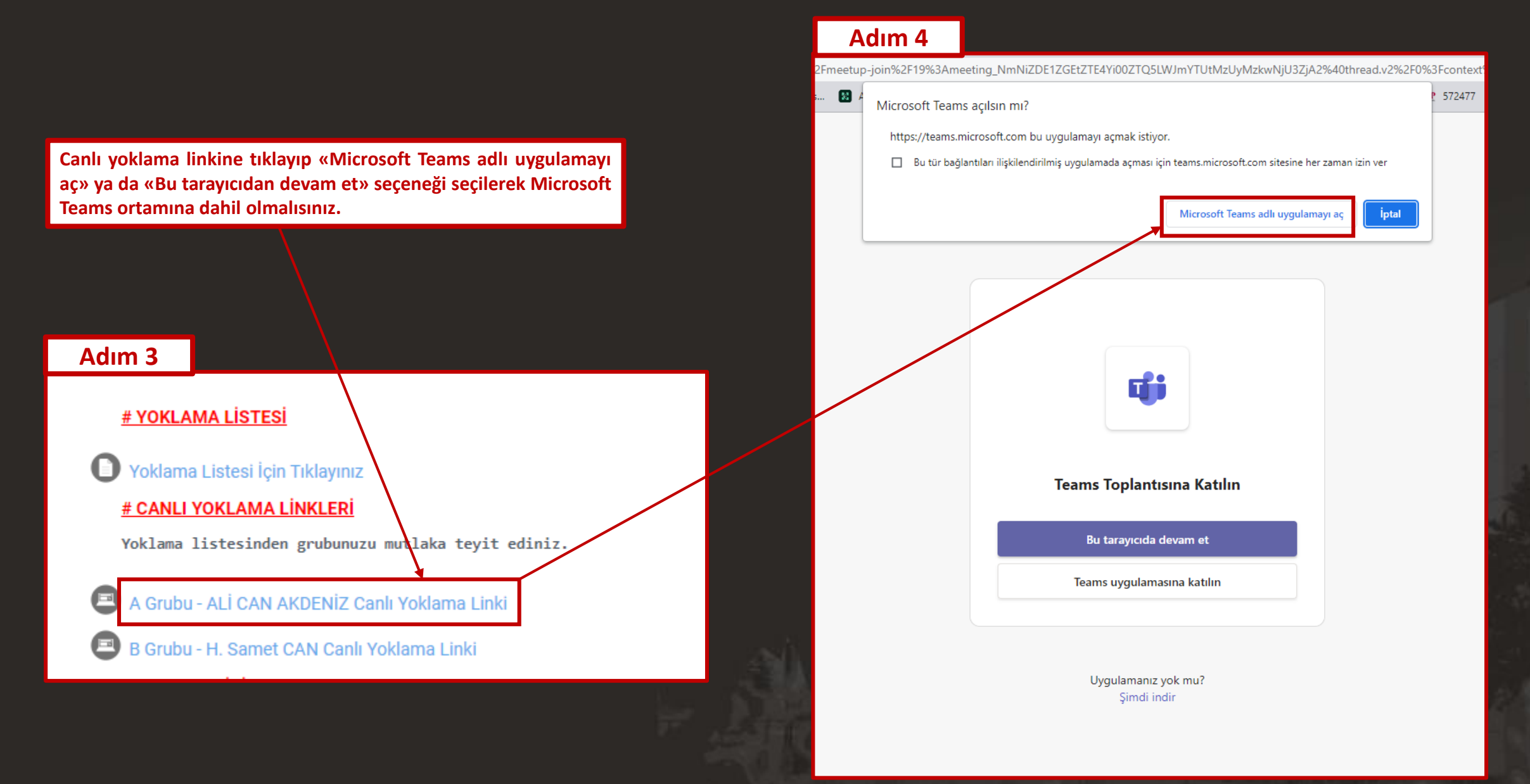

### Canlı Yoklama Toplantısına Katılım

### Canlı Yoklama Listesine Katılım

Canlı yoklama bağlantısından «Şimdi katıl» butonuna tıklayarak Microsoft Teams ortamına dahil olmalısınız.

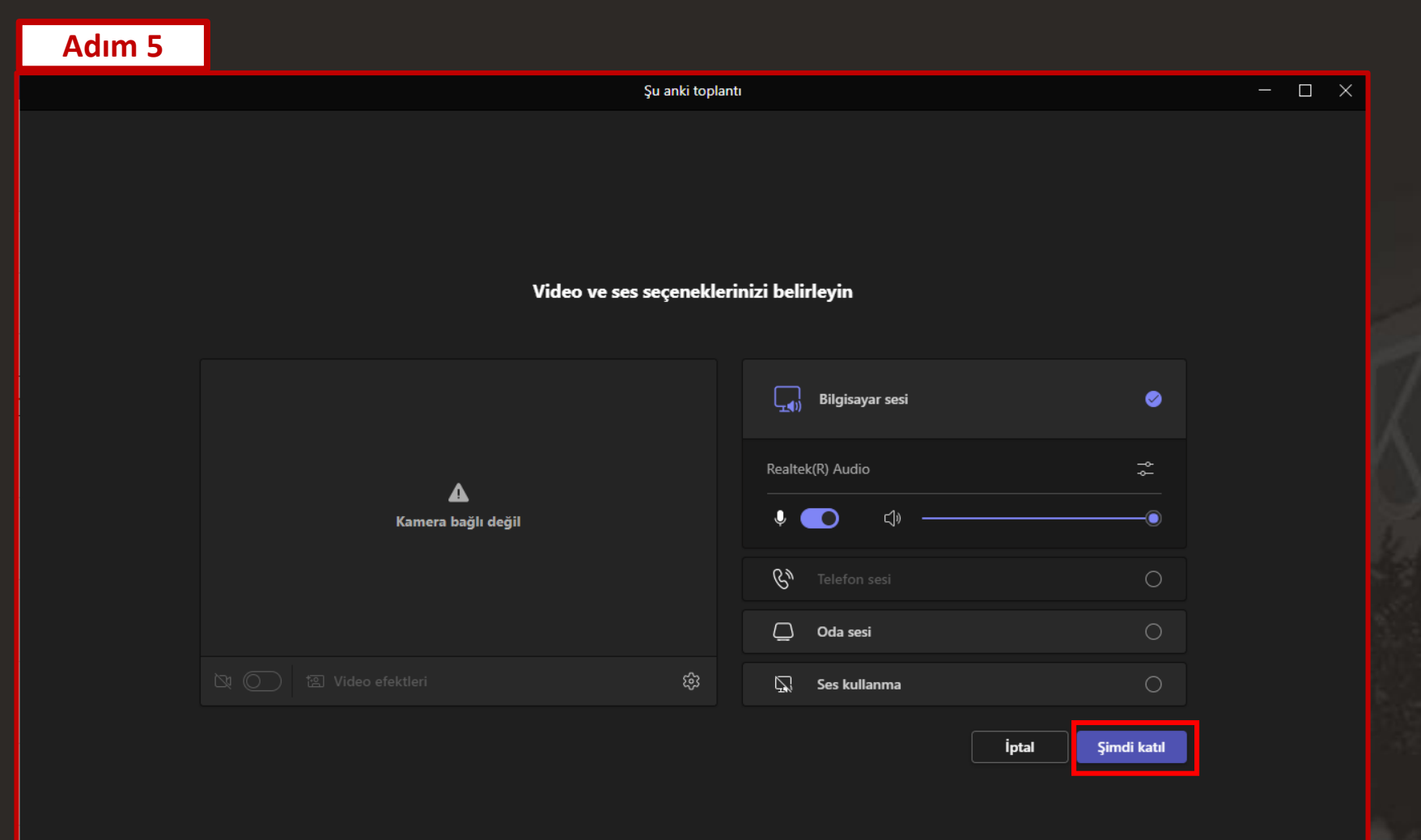

### Canlı Yoklama Toplantısına Katılım

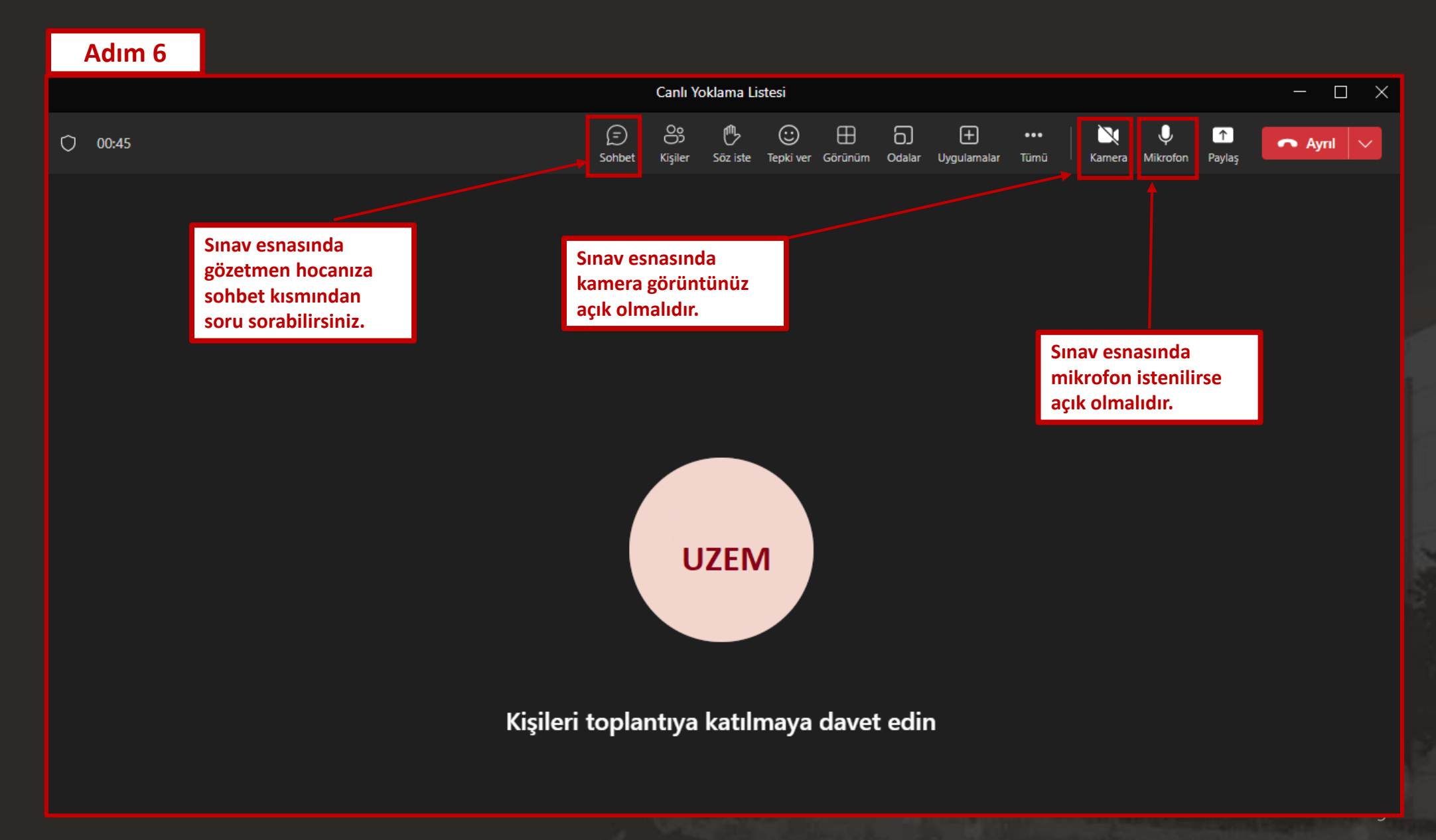

# **Online Test Sınavı Katılım**

### Adım 7

Test Sınavına Katılım

Test sınavını başlatmak için «Vize/Final Sınavı» şeklinde paylaşılan sınav modülüne tıklayınız. SINAV MODÜLÜ - ONLİNE TEST

Sınav 09:00 - 18:00 saatleri arasında aktif olacaktır,

#### <u>Sınav Uyarıları</u>

YÜKSEKÖĞRETİM KURULU BAŞKANLIĞININ 20.11.2020 Tarihli 104.01.02104-E.74855 yazısına istinaden, Uzaktan/Online yapılan sınavlar bağlamında sınav güvenliği ve gerekli tedbirlerin alınması konusunda Üniversitemiz Senatosunun almış olduğu karar ile, Sınav için tek bir hakkınız vardır ve sınavı başlattığınız anda verilen süre geri sayıma geçer, Sınavda sorular arası gezinme kapatılmıştır. Bu nedenle ilgili soruyu cevaplayıp bir sonrakine geçiniz, Yoklama listesi ve gruplarınıza ait canlı yoklama linkleri aşağıda paylaşılmıştır, Yoklama onayını mutlaka yerine getiriniz, aksi takdirde sınavınız geçersiz sayılacaktır. Sınav süresince sizden kaynaklı olası teknik aksaklıklar sizin sorumluluğunuzdadır. Basarılar.

#### **# YOKLAMA LİSTESİ**

O Yoklama Listesi İçin Tıklayınız

<u># CANLI YOKLAMA LİNKLERİ</u>

Yoklama listesinden grubunuzu mutlaka teyit ediniz.

A Grubu - ALİ CAN AKDENİZ Canlı Yoklama Linki
 B Grubu - H. Samet CAN Canlı Yoklama Linki
 <u># SINAVA ERİŞİM</u>
 Vize Sınayı

# **Online Test Sınavı Katılım**

### Test Sinavina Katılım

Test sınavını başlatmadan önce sınav başlama tarihi/saati ile sınav bitiş tarihi/saati ve sınav süresine dikkat ediniz.

Sınava sadece 1 kez katılım sağlayabilirsiniz. Sınavı başlatmak için **«Sınavı şimdi uygula»** butonuna tıklayınız.

### Adım 7

Önceki Faalivet

### Vize Sınavı

Sınavda dikkat edilmesi gereken noktalar ...

İzin verilen uygulama: 1 Bu sınav Sınav başlama tarihi ve saati tarihinde başladı Sınav bu tarihte bitecek: Sınav bitiş tarihi ve saati Zaman sınırı: Sınav süresi Sınavı şimdi uygula Geciş yap...

## Online Test Sınavı Katılım

Test sınavını başlatmak için «Uygulamayı başlat» butonuna tıklayınız.

| Katılım                           | Adım 8                                                                                       |                                                                                                    |         |
|-----------------------------------|----------------------------------------------------------------------------------------------|----------------------------------------------------------------------------------------------------|---------|
|                                   |                                                                                              | Uygulamayı başlat                                                                                                    | ×       |
| n                                 |                                                                                              | Zamanlanmış sınav                                                                                                    |         |
| <mark>başlat</mark> »<br>layınız. | İzin verilen uygu<br>Bu sınav Pazartesi, 17 Nisan 2023<br>Sınav bu tarihte bitecek: Pazartes | Testin süresi 45 dk. Girişimi başlattığınız andan itibaren süre<br>geri sayılır ve süresi dolmadan göndermeniz gerekir. Şimdi<br>başlatmak istediğinizden emin misiniz? |         |
|                                   | Zaman sınırı:<br>Sınavı şimdi uy                                                             | Uygulamayı başlat İptal                                                                                                    |         |
|                                   | Geçiş yap                                                                                    | ♦ Sonraki F                                                                                                    | aaliyet |
|                                   |                                                                                              |                                                                                                    |         |

### **Online Test Sinav**

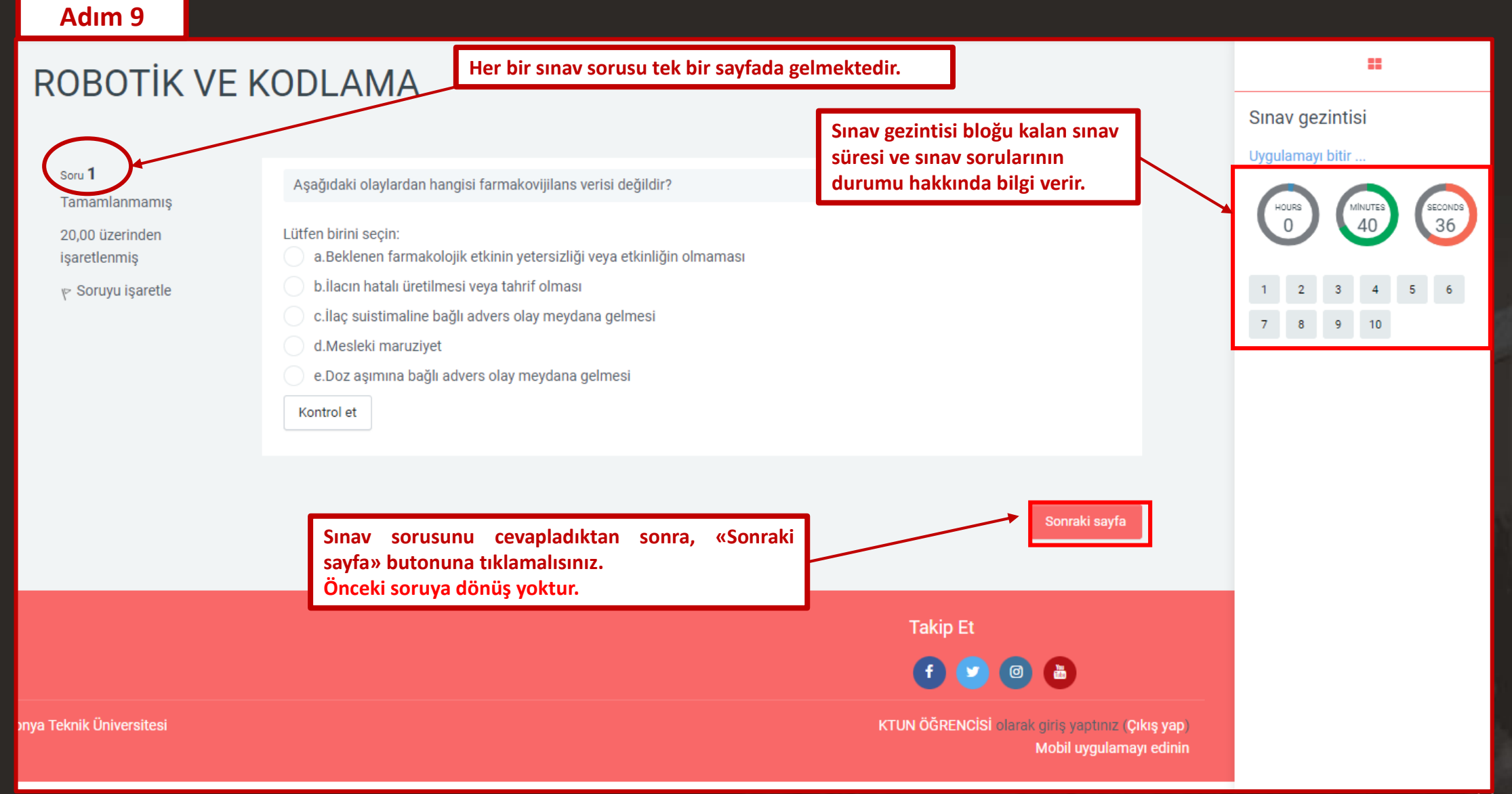

Sınav esnasında soruları kopyalamak yasaktır, sınav esnasında sayfa üzerinde yapılan her gezinme ve hareket kayıt edilmektedir. Sınav esnasından internet kopması, elektrik kesintisi, sınav sayfasından yanlışlıkla çıkma gibi durumlarında sınav süresi içerisinde sınava kaldığınız yerden devam edebilirsiniz.

## **Online Test Sınavı Bitirme**

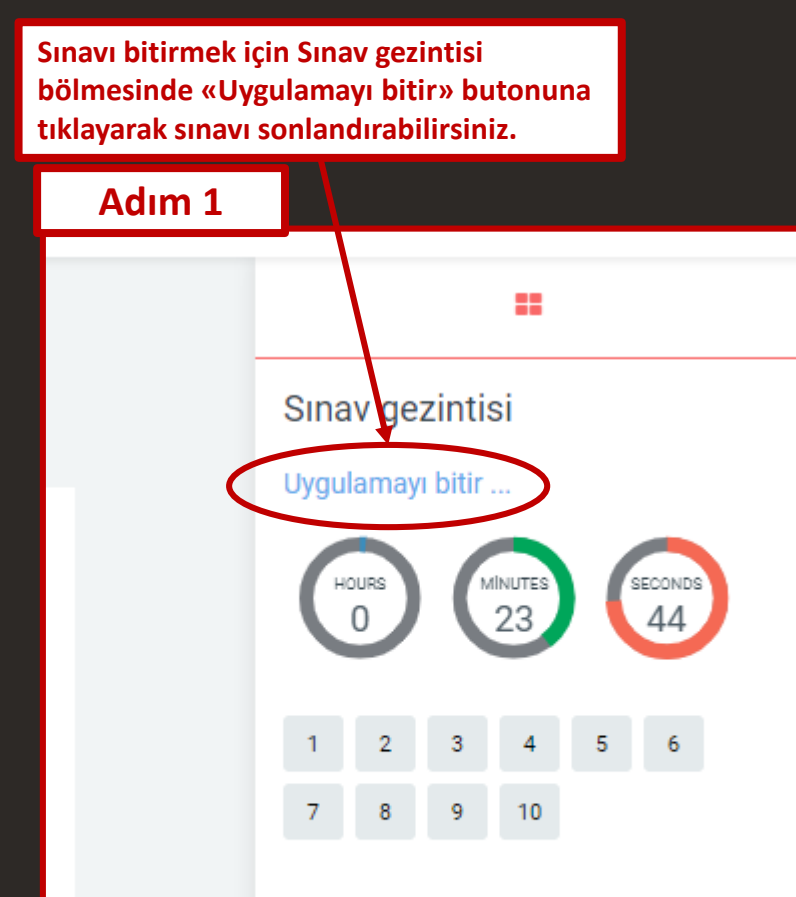

| Adım 2 |                                           |                                                                            |
|--------|-------------------------------------------|----------------------------------------------------------------------------|
| 4      | ramamianmamış                             |                                                                            |
| 5      | Tamamlanmamış                             |                                                                            |
| 6      | Tamamlanmamış                             |                                                                            |
| 7      | Tamamlanmamış                             |                                                                            |
| 8      | Tamamlanmamış                             |                                                                            |
| 9      | Tamamlanmamış                             |                                                                            |
| 10     | Tamamlanmamış                             | Sınavı tamamen bitirmek için «Tümünü gönder ve bitir» butonuna tıklayınız. |
|        | Uygulamaya dön                            | 7                                                                          |
|        |                                           |                                                                            |
| В      | u uygulama <b>sınav tarihi ve sadti</b> t | arafından gönderilmelidir.                                                 |
|        | Tümünü gönder ve bitir                    | $\mathbf{\mathcal{D}}$                                                     |
|        |                                           | -                                                                          |

## **Online Test Sınavı Bitirme**

Sınavı tamamen bitirmek için «Tümünü gönder ve bitir» butonuna tikladiktan sonra Onaylama penceresindeki uyarıyı dikkatlice okuyunuz ve «Tümünü gönder ve bitir» butonuna tıklayarak sınavınızı sonlandırabilirsiniz.

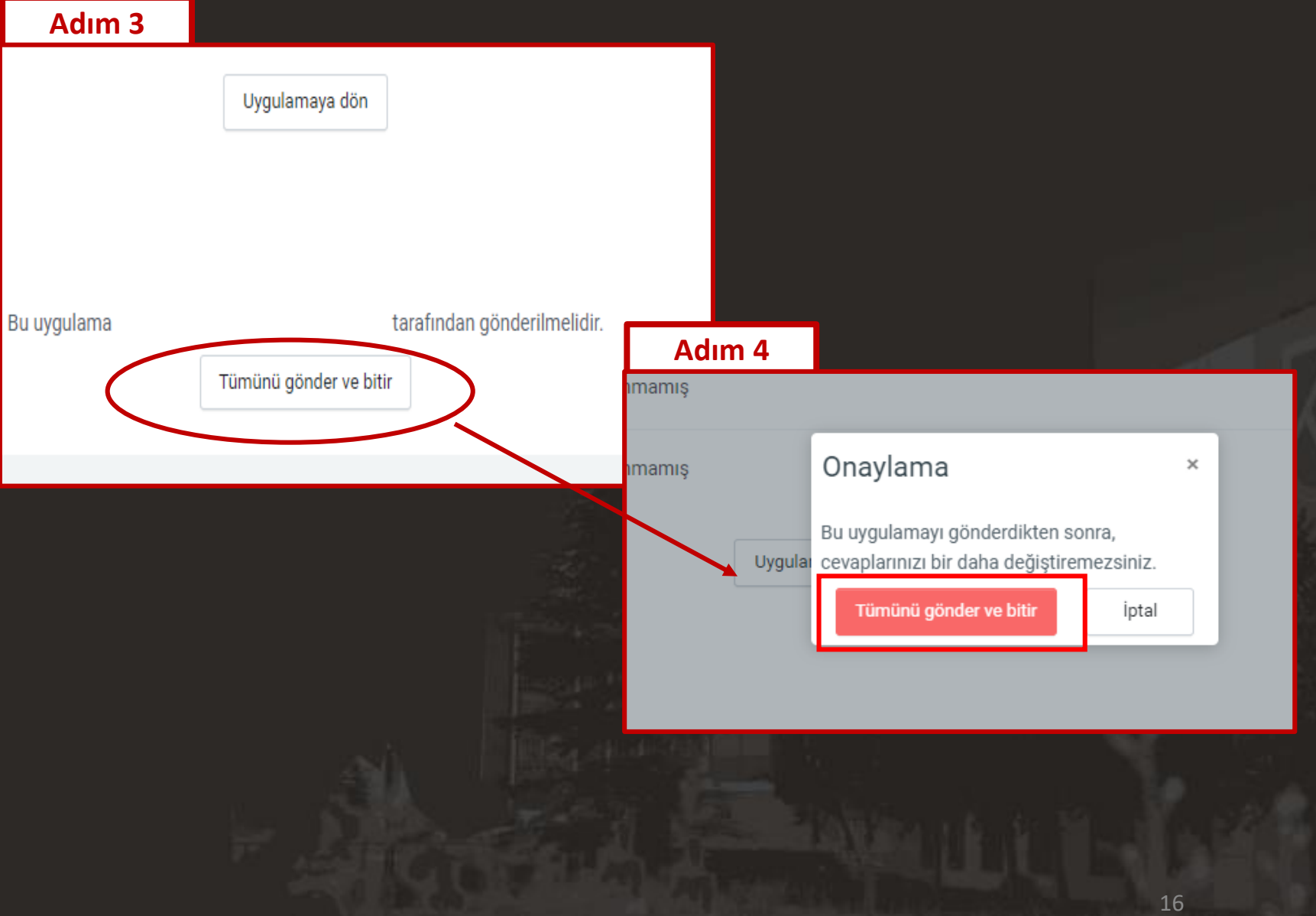

# Yazılı Sınavı Hakkında

| Adım 1                                                    |                                                                                                    |            |
|-----------------------------------------------------------|----------------------------------------------------------------------------------------------------|------------|
| KONYA<br>TEKNİK ÜNİVERSİTESİ<br>1970                      | ≡ [] Son - Türkçe (tr) - KTUN ÖĞRENCİS                                                                                             | i <b>Q</b> |
| <ul><li>Kontrol paneli</li><li>Site ana sayfası</li></ul> | KTUN ÖĞRENCİSİ 🕒 Mesaj                                                                                                    |            |
| <ul><li></li></ul>                                        | Derslere genel bakış<br>Tümü (görünümden kaldırılanlar hariç) *                                                                    |            |
|                                                           | Vzem Bilgisayar Ağları<br>Yazılı Sınavınızın olduğu<br>derse gidiniz.                                                              | <          |
|                                                           | Takip Et                                                                                                    |            |
|                                                           |                                                                                                    | _          |
|                                                           | Konya Teknik Universitesi KTUN ÖĞRENCISİ olarak giriş yaptınız. Çıkış yap<br>Reset user tour on this pag<br>Mobil uygulamayı edini | e<br>in    |

### Yazılı Sınavı Hakkında

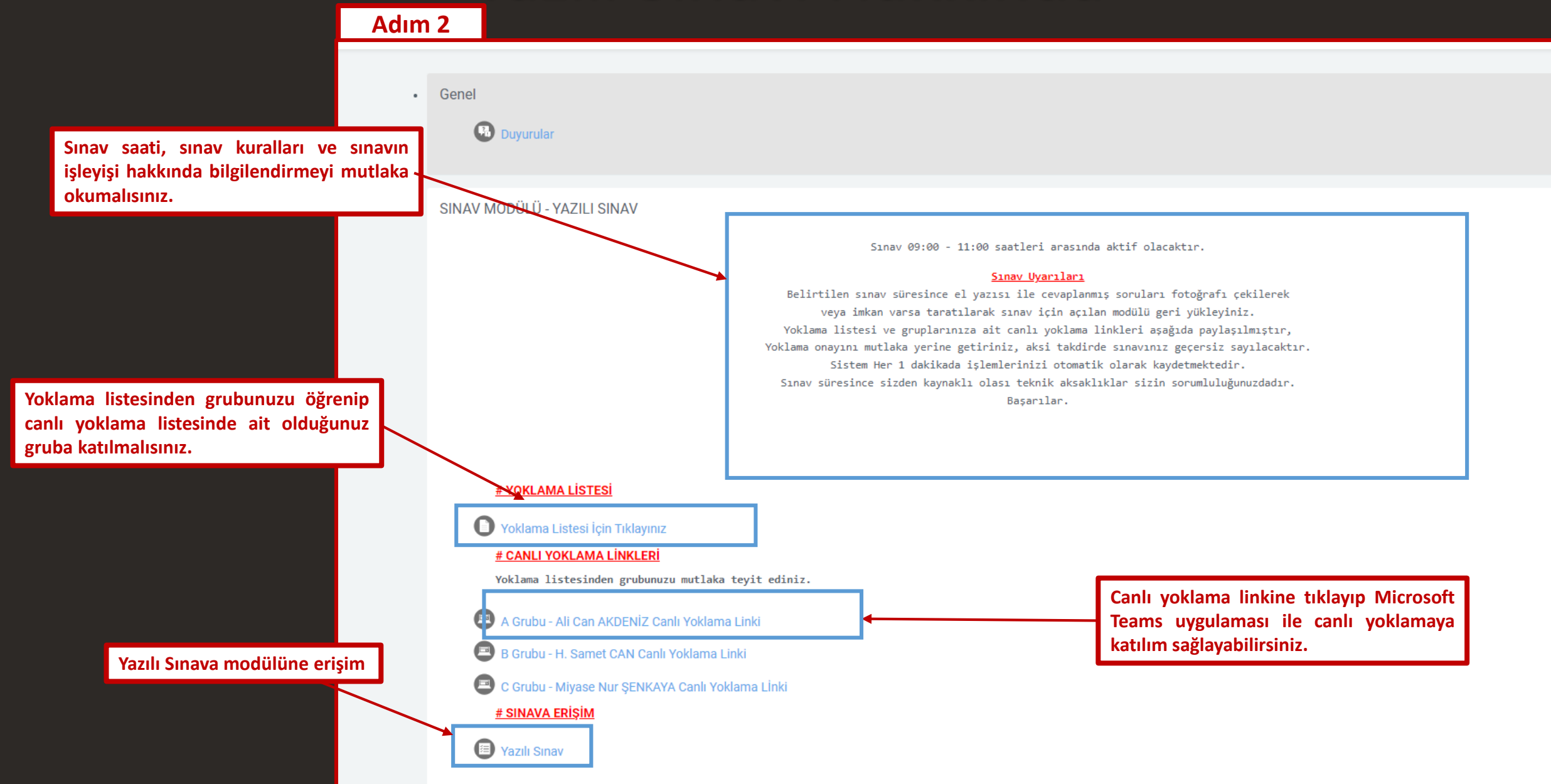

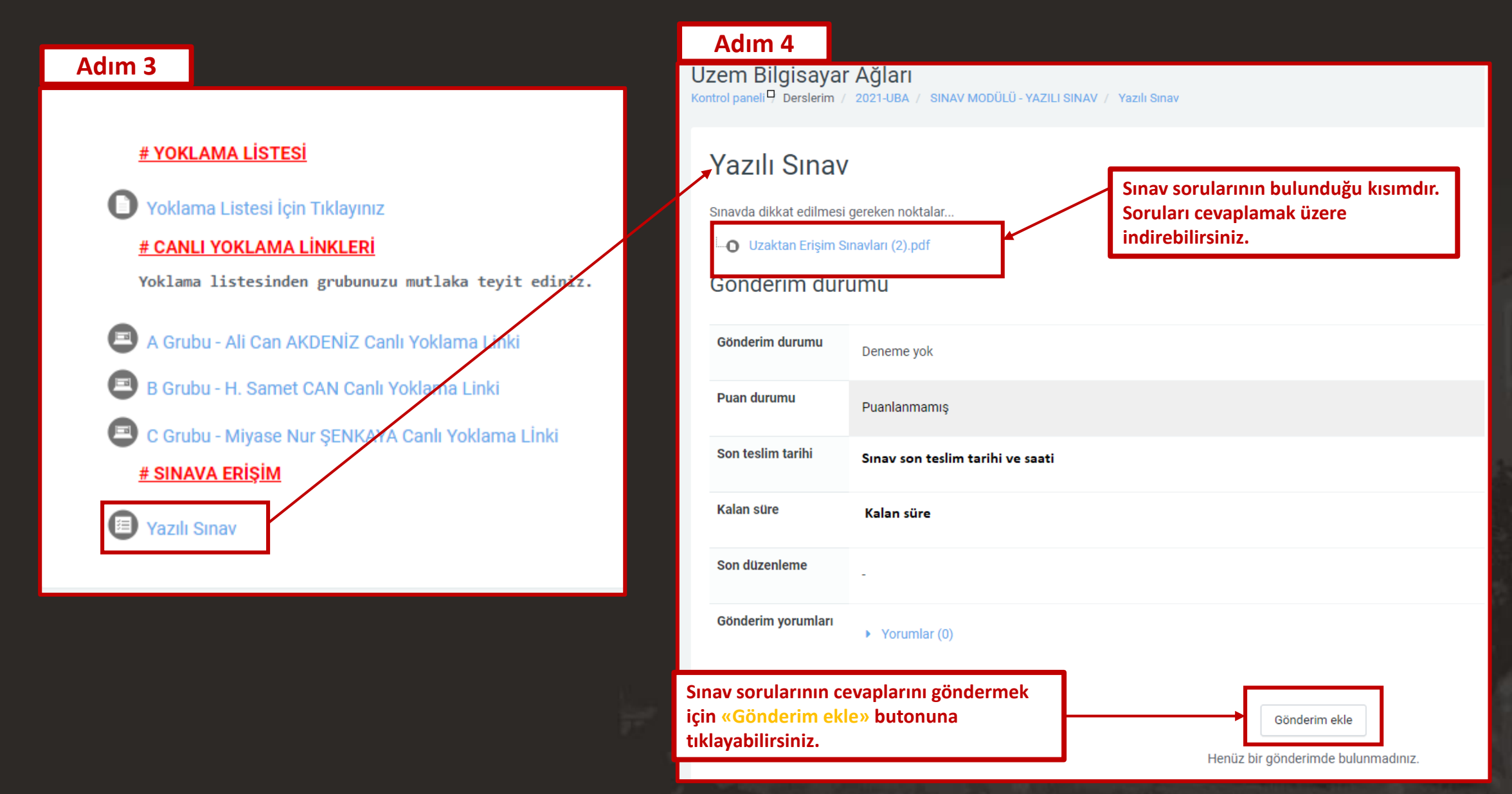

Cevaplarınızın bulunduğu belgeyi/fotoğrafları sıkıştırarak ya da \*pdf formatına dönüştürerek dosya şeklinde uzaktan öğretim sistemine yükleyebilirsiniz.

| Adım 5                                   |                                                                   |
|------------------------------------------|-------------------------------------------------------------------|
| Yazılı Sınav                             |                                                                   |
| Sınavda dikkat edilmesi gereken noktalar |                                                                   |
| Uzaktan Erişim Sınavları (2).pdf         |                                                                   |
| Dosya gönderimleri                       | En büyük dosya boyutu: 100MB, en fazla ek dosya sayısı: 10        |
|                                          |                                                                   |
|                                          | Dosyalar                                                          |
|                                          |                                                                   |
|                                          | Eklemek istediğiniz dosvaları burava sürüklevip bırakabilirsiniz. |
|                                          |                                                                   |
|                                          | Değişiklikleri kaydet İptal                                       |
|                                          |                                                                   |
| Önceki Faaliyet                          | Geçiş yap 🗢 Sonraki Faaliyet                                      |
|                                          |                                                                   |
|                                          |                                                                   |
|                                          |                                                                   |
|                                          | 20                                                                |

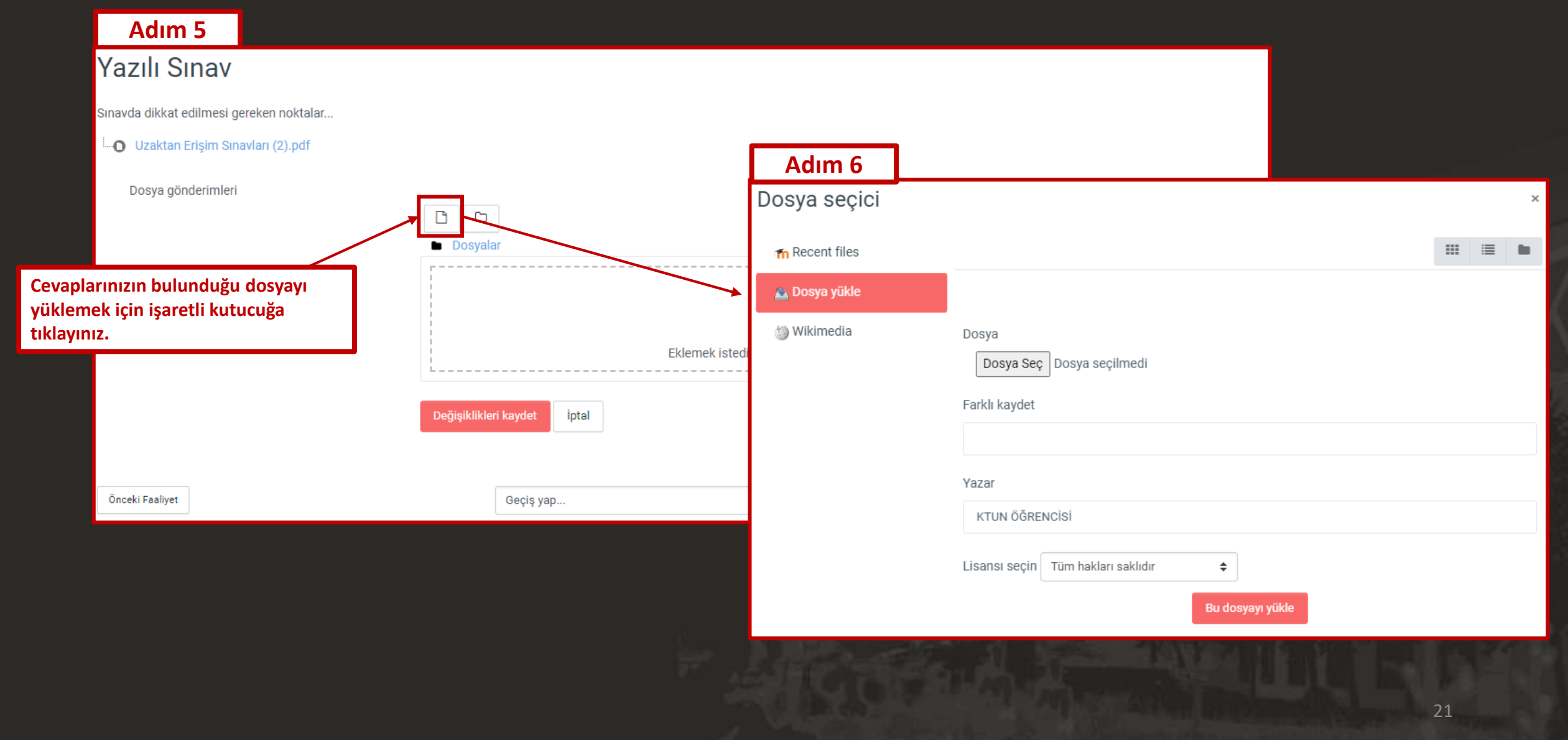

| Adım 7                                                        |                                      |                                                                                                   |                               |                                                                                    |
|---------------------------------------------------------------|--------------------------------------|---------------------------------------------------------------------------------------------------|-------------------------------|------------------------------------------------------------------------------------|
| Dosya seçici                                                  |                                      | ×                                                                                                 |                               |                                                                                    |
| 👘 Recent files                                                |                                      |                                                                                                   |                               |                                                                                    |
| 🚵 Dosya yükle                                                 |                                      | Adım 8                                                                                            |                               |                                                                                    |
| 🏐 Wikimedia                                                   | Dosya                                | 💽 Aç                                                                                              |                               | ×                                                                                  |
|                                                               | Dosya Seç Dosya seçilmedi            | ← → × ↑ 🔒 > Bu bilgisayar > Masaüstü > yazılı_sınavım                                             | ٽ ~                           | $ ho$ yazılı_sınavım klasöründe ara                                                |
|                                                               | Farklı kaydet                        | Düzenle 👻 Yeni klasör                                                                             |                               | E - I ?                                                                            |
|                                                               |                                      | Masaüstü 🖈 ^ Ad                                                                                   | Değiştirme tarihi             | Tür Boyut                                                                          |
| Dosya yüklemek için Dosya seçici<br>penceresinden «Dosya Seç» |                                      | Indirilenter                                                                                      | 14.05.2020 07:19              | Chrome HTML Do 539 KB                                                              |
| butonuna tikiayiniz.                                          | Lisansı seçin Tüm hakları saklıdır 🔶 | Sinav<br>Vakalamalar                                                                              | Yüklem<br>bilgisay<br>seçip « | ıek istediğiniz dosyayı<br>/arınızda bulunan klasörden<br>Aç» butonuna tıklayınız. |
|                                                               | Bu dosyayı yükle                     | OneDrive - ktun.ed                                                                                |                               |                                                                                    |
|                                                               |                                      | ■ Bu bilgisayar         ③ 3D Nesneler          Belgeler         ↓ indirilenler         ■ Masaüstü |                               |                                                                                    |
|                                                               |                                      | Dosya adı: yazili_sinavim.pdf                                                                     | ~                             | Tümeloosyalar (*.*)     V       Aç     İptal                                       |

Seçtiğiniz dosya «Dosya seçici» penceresinde Dosya Seç kutucuğunun yanında bulunması gerekmektedir.

Bu adımı tamamlamak için <mark>«Bu dosyayı yükle»</mark> butonuna tıklayınız.

| Adım 9         |                                                                                                    |       |   |
|----------------|----------------------------------------------------------------------------------------------------|-------|---|
| Dosya seçici   |                                                                                                    |       | × |
| n Recent files |                                                                                                    | <br>≣ |   |
| 🚵 Dosya yükle  |                                                                                                    |       |   |
| Wikimedia      | Dosya Seç vazili_sinavim.pdf Farklı kaydet Vazar KTUN ÖĞRENCİSİ Lisansı seçin Tüm hakları saklıdır € Bu dosyayı yükle |       |   |

|                         | Adım 10                                  |                                               |                    |                                           |
|-------------------------|------------------------------------------|-----------------------------------------------|--------------------|-------------------------------------------|
| Varili anavu            | Yazılı Sınav                             |                                               |                    |                                           |
| Tazili Sifiavi          | Sınavda dikkat edilmesi gereken noktalar |                                               |                    |                                           |
| tamamlamak için         | Uzaktan Erişim Sınavları (2).pdf         |                                               |                    |                                           |
| «Değisiklikleri kavdet» | Dosya gönderimleri                       |                                               | En büyük dosya boy | rutu: 100MB, en fazla ek dosya sayısı: 10 |
| hutonuna tiklaviniz     |                                          |                                               |                    |                                           |
|                         |                                          | yazili_sinavim<br>Değişiklikleri kaydet iptal |                    |                                           |
|                         | Önceki Faaliyet                          | Geçiş yap                                     | \$                 | Sonraki Faaliyet                          |
|                         |                                          |                                               |                    | 24                                        |

tıklayınız.

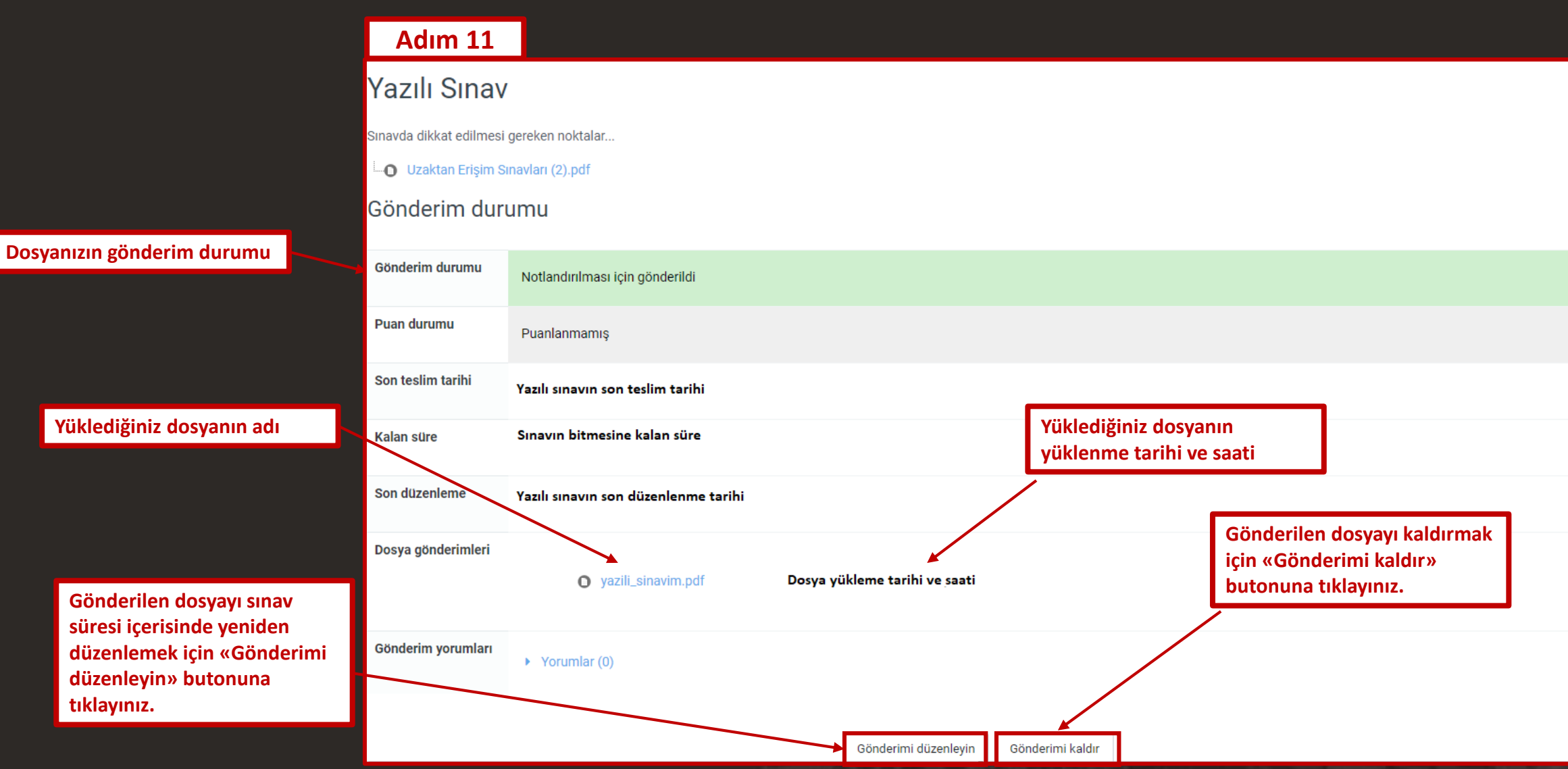

## Yazılı Sınavı Düzenleme

| Adım 1             |                                                                                            |
|--------------------|--------------------------------------------------------------------------------------------|
| Gönderim durumu    | Notlandırılması için gönderildi                                                            |
| Puan durumu        | Puanlanmamış                                                                               |
| Son teslim tarihi  |                                                                                            |
| Kalan süre         |                                                                                            |
| Son düzenleme      |                                                                                            |
| Dosya gönderimleri | • yazili_sinavim.pdf                                                                       |
| Gönderim yorumları | Yorumlar (0)                                                                               |
|                    | Gönderimi düzenleyin Gönderimi kaldır<br>Yine de gönderiminizde değişiklik yapabilirsiniz. |

### Adım 2 Yazılı Sınav

Sınavda dikkat edilmesi gereken noktalar...

Uzaktan Erişim Sınavları (2).pdf

Dosya gönderimleri

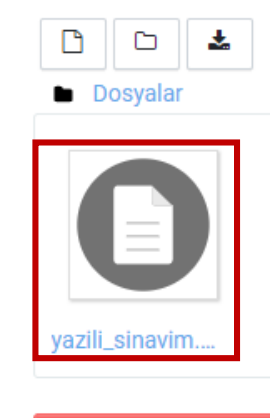

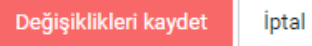

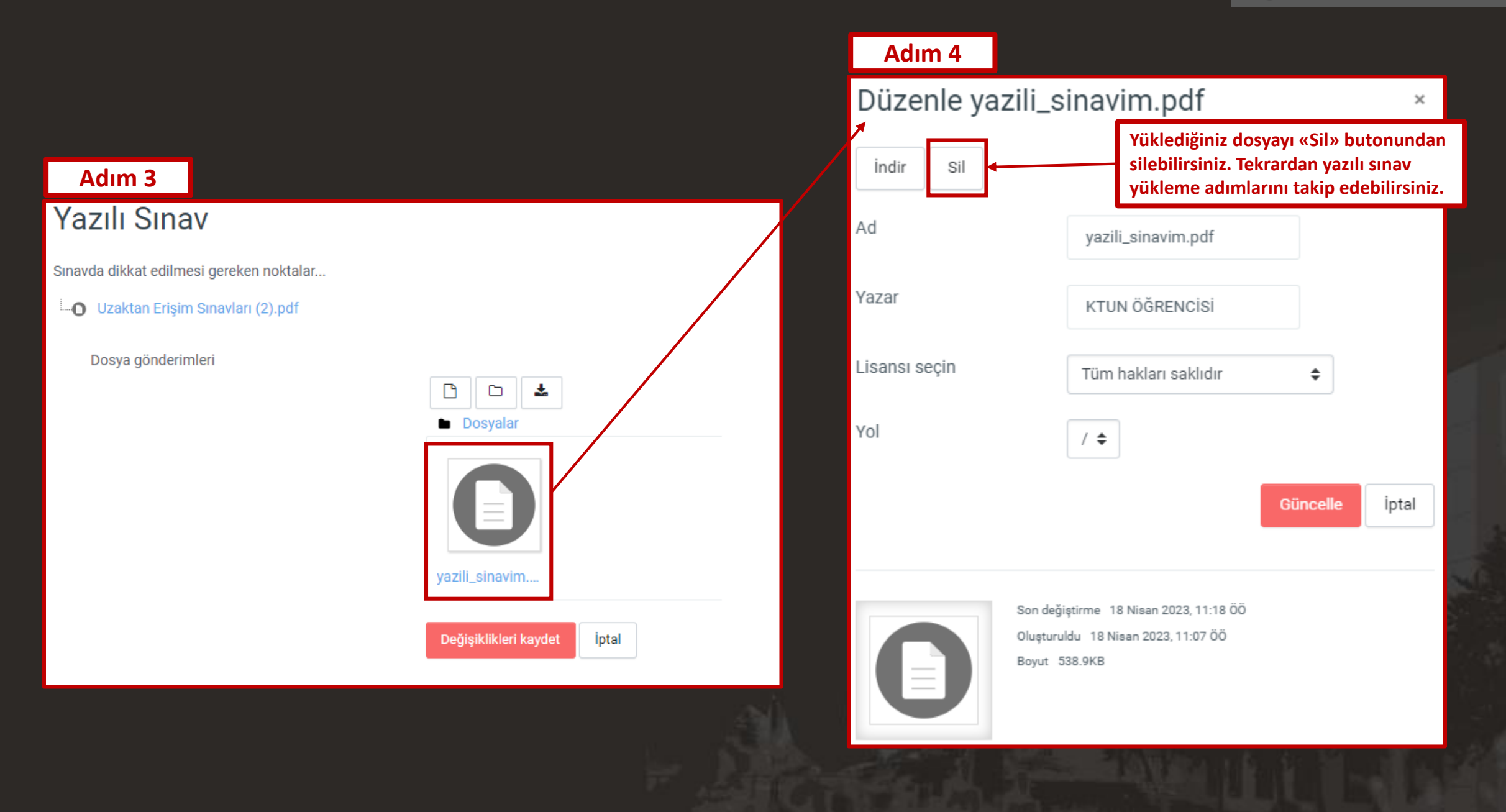

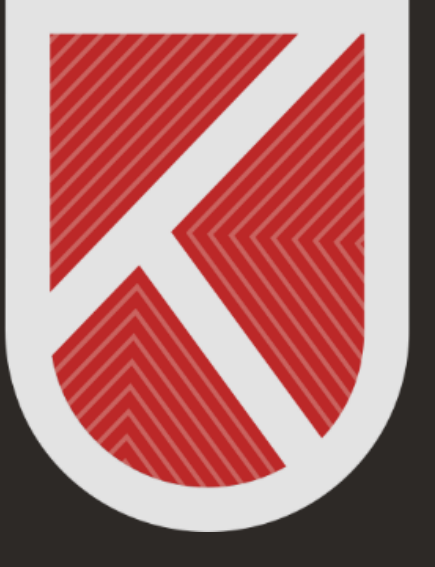

### KONYA TEKNİK ÜNİVERSİTESİ **Uzaktan eğitim Uygulama ve araştırma merkezi** 1970

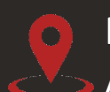

Rektörlük / Mimarlık ve Tasarım Fakültesi Akademi Mah. Yeni İstanbul Cad. No:235/1, Selçuklu/KONYA

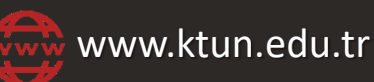

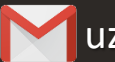

uzaktanogretim@ktun.edu.tr